# DX kit

- Design Simulator -

# Настройка рабочей среды — DX kit

В основном меню перейдите в «Предпочтения», «Предпочтения», затем в «outddoor air unit setting».

Установите устройства, которые можно будет выбрать ,и их имена по умолчанию.

| 😔 Design Simula | tor                                           |                                                            |
|-----------------|-----------------------------------------------|------------------------------------------------------------|
| File Preferen   | ce Tool Help 🚯 Update Download DXF            | District : Europe                                          |
| 9 Pre           |                                               |                                                            |
| A Berl          | Preference                                    |                                                            |
|                 | Unit setting Language setting Brand setting N | aming setting Outdoor air unit setting                     |
|                 |                                               | ······                                                     |
|                 | - Selection of outdoor air processing unit    |                                                            |
|                 | Outdoor air unit                              |                                                            |
|                 | 🛛 DX kit                                      | The equipment linked to DX kit is included in an estimate. |
|                 | Outdoor air unit in current project will      | be removed if its check box is cleared.                    |
|                 |                                               |                                                            |
|                 | 🗹 Используется                                | 🖌 Используется                                             |
|                 | 🛛 Не используется                             | ПНе используется                                           |
|                 |                                               | Установить в случае, если                                  |
|                 | Установить при подборе                        | оборудование, подключенное                                 |
|                 | Dx-Kit                                        | с помощью DX-kit включено                                  |
|                 |                                               |                                                            |
|                 |                                               | в оценку (расчет стоимости)                                |
|                 |                                               |                                                            |
| 1               |                                               |                                                            |
|                 |                                               | OK Cancel                                                  |
| 14              |                                               |                                                            |
| 11              |                                               | AIDOTACT                                                   |
| 11              |                                               | AIRSTAGE                                                   |

Если установить «не используется» во время редактирования проекта, DX-kit и подключеные наружные блоки будут удалены.

# Other unit(DX kit)

Устройство, подключаемое к VRF-системе при помощи DX-kit, может быть сохранено в программе как « Other unit (DX-Kit)». Для этого необходимо в основном меню перейти в «Доп. инстр.», затем в« Other unit (DX-Kit)».

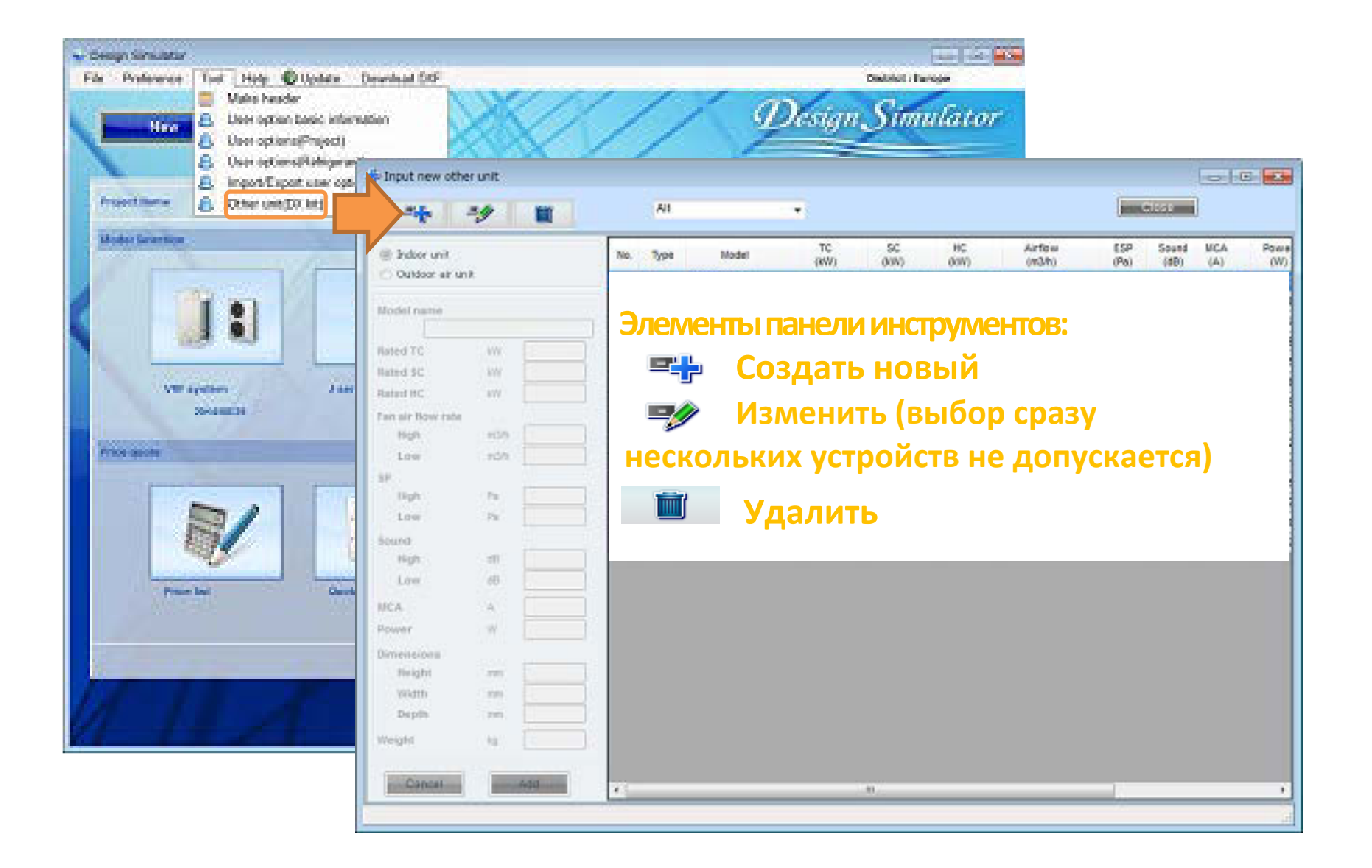

# Сохранение других блоков (DX-kit) в программе

| Indeer unit                                                                                                    |                |      | No.  | Type   | Model          | TE<br>(KW) | \$¢<br>(00%) | HC<br>(RW) | Airtow<br>(m3/h) | ESP<br>(Pa) | Sound<br>(dB) | VCA<br>(A) | Pow<br>(W) |
|----------------------------------------------------------------------------------------------------|----------------|------|------|--------|----------------|------------|--------------|------------|------------------|-------------|---------------|------------|------------|
| Outdoor air ur                                                                                                    | vit.           |      |      | hooor  | EMIND 1550001  | 56.        | 0.0          | 8.3        | 400-718          | 44          | 27-41         | 0.3        |            |
| lodel name                                                                                                    |                |      | 2    | Indeer | DKND2400001    | 7.1        | 0.0          | 8.0        | 450-1030         | 6-9         | 30-50         | 0.4        |            |
| 0.00.01                                                                                                    | 00001          |      | 3    | Indeer | DXIND300001    | 6.0        | 0.0          | 8.8        | 750-980          | 6-0         | 39-48         | 0.4        | -          |
| ated TC                                                                                                    | W. T           | 5.6  | 4    | Indoor | DXIND30XXX2    | 8.0        | 0.0          | 9.0        | 770-1240         | 0.0         | 35-52         | 0.8        |            |
| aled SC                                                                                                    | W              |      | 5    | indoor | DXND30003      | 9.0        | 0.0          | 10,0       | 1100-1600        | 0.0         | 33-40         | 0.5        |            |
| aled HC                                                                                                    | PWF .          | 4.3  | 8    | Indeer | DXIND3820001   | 11.2       | 0.0          | 12.5       | 1100-1800        | 0-0         | 33-44         | 8.0        | -          |
| ines inc.                                                                                                    | 5.746          |      | 7    | Indoor | DXIND45XXX1    | 12.5       | 0.0          | 14.0       | 1100-1900        | 0.0         | 33-46         | 0.8        |            |
| whair flow rate                                                                                                    |                | 210  | 8    | Indeer | DKND5400K1     | 14.0       | 0.0          | 16.0       | 1100-2000        | 0-0         | 33-47         | 0.9        |            |
| regn                                                                                                    | - Contraction  | 110  | . 9  | hdoor  | DXINDRODOX1    | 18.0       | 0.0          | 20.0       | 2480-3500        | 100-250     | 42-49         | 2.2        |            |
| Low                                                                                                    | CONTRACTOR (SE | 400  | 10   | Indoor | DXIND72XXX1    | 22.4       | 0.0          | 25.0       | 3000-3900        | 50-300      | 45-51         | 5.8        |            |
| P                                                                                                    |                |      | . 11 | Indoor | DXND900001     | 25.0       | 0.0          | 28.0       | 3500-4300        | 100-300     | 49-53         | 6.5        | 10         |
| iogn                                                                                                    | 10             |      | 12   | 0AU    | DX0A005400001  | 14.0       | 0.0          | 8.9        | 1060-0           | 50-185      | 42-0          | 1.4        |            |
| Low                                                                                                    | C.Pat          |      | 13   | DAU    | BX0/4007220001 | 22.4       | 0.0          | 13.9       | 1550-0           | 50-200      | 44-0          | 2.2        |            |
| bund                                                                                                    |                |      | 14   | 0.A.U  | 0004009600001  | 28.0       | 0.0          | 17.4       | 2100-0           | 50-240      | 47-0          | 2.8        |            |
| High                                                                                                    | 60             | - 41 | E    | ***    |                |            |              |            |                  |             |               |            |            |
| Low                                                                                                    | 68             | 27   |      |        | В              | списке от  | ооража       | ются дос   | равленнь         | е олок      | и (Dx-        | κιτ)       |            |
| CA                                                                                                    | A              | 0.30 |      |        |                |            |              |            |                  |             |               |            |            |
| ower                                                                                                    | w              | 36   |      |        |                |            |              |            |                  |             |               |            |            |
| mensions                                                                                                    |                |      |      |        |                |            |              |            |                  |             |               |            |            |
| Neight                                                                                                    | - SAA - 3      | 245  |      |        |                |            |              |            |                  |             |               |            |            |
| Width                                                                                                    | nn i           | 570  |      |        |                |            |              |            |                  |             |               |            |            |
| A REAL PROPERTY AND A REAL PROPERTY AND A REAL | 100            | 570  |      |        |                |            |              |            |                  |             |               |            |            |
| Depth                                                                                                    |                |      |      |        |                |            |              |            |                  |             |               |            |            |

Примечание: при введении характеристик блока ставить флажок у « Внутр. блоки» или «Outdoor air unit». «Внутр. блоки» - забор обрабатываемого воздуха из помещения; «Outdoor air unit»- забор обрабатываемого воздуха с улицы.

# Окно «Внутренние блоки»

Переключение между списками «Внутр. блоки», «Outdoor air unit»\*, «DX-Kit (внутр. блоки)», «DX-kit (Outdoor air unit) »\*\* осуществляется установкой соответствующего флажка.

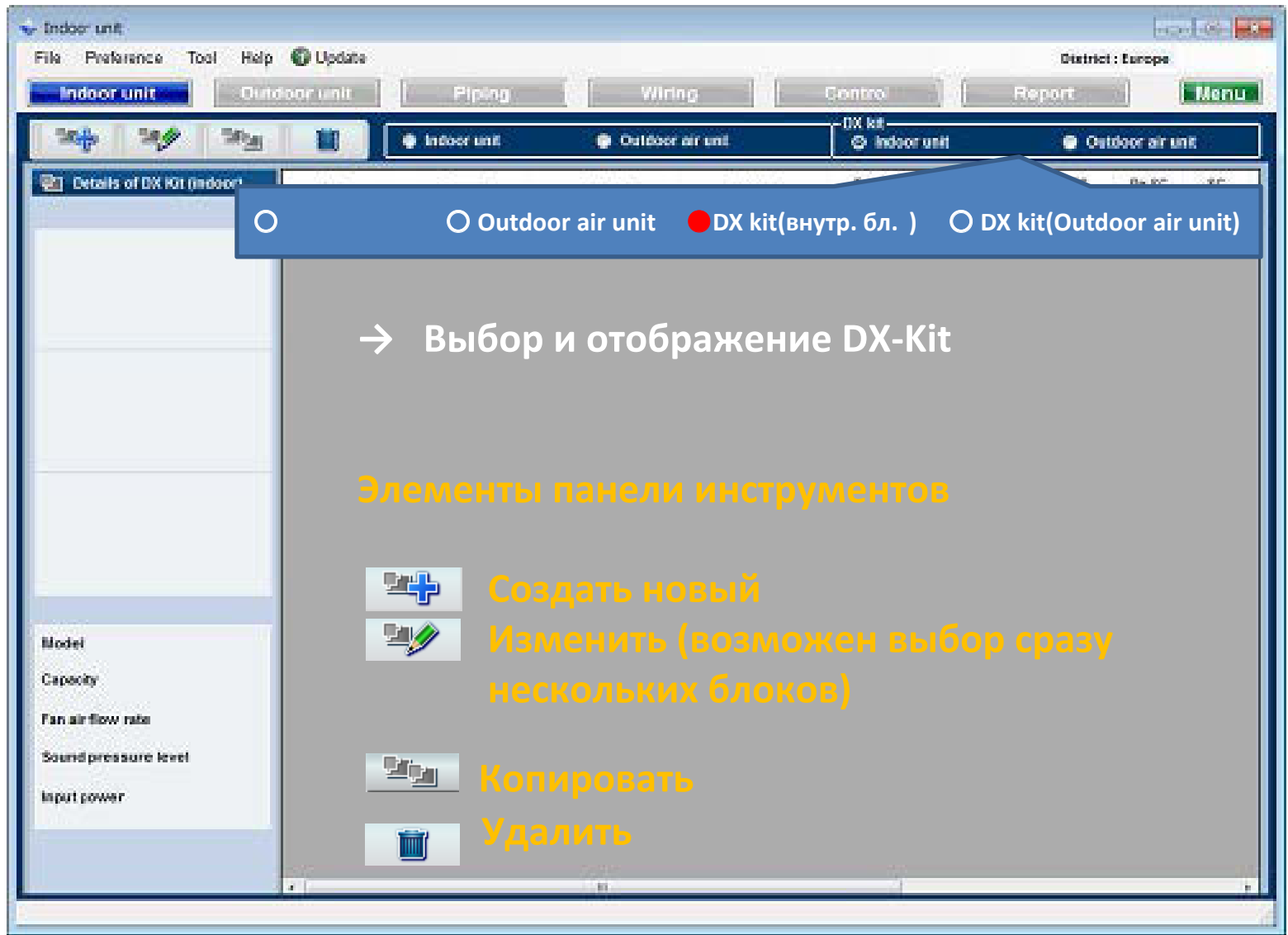

Устройства , для которых в настройках рабочей среды установлено «Не используется» , не отображаются в списках выбора.

\*- канальные приточные блоки ARXH ; \*\*-приточные установки (забор обрабатываемого воздуха с улицы).

#### Добавление внутренних блоков и DX-kit

При нажатии на значок — появится окно добавления блоков (DX-Kit), в котором вводятся параметры блока. При нажатии кнопки «Добавить» добавленные блоки и DX-Kit отображаются в списке.

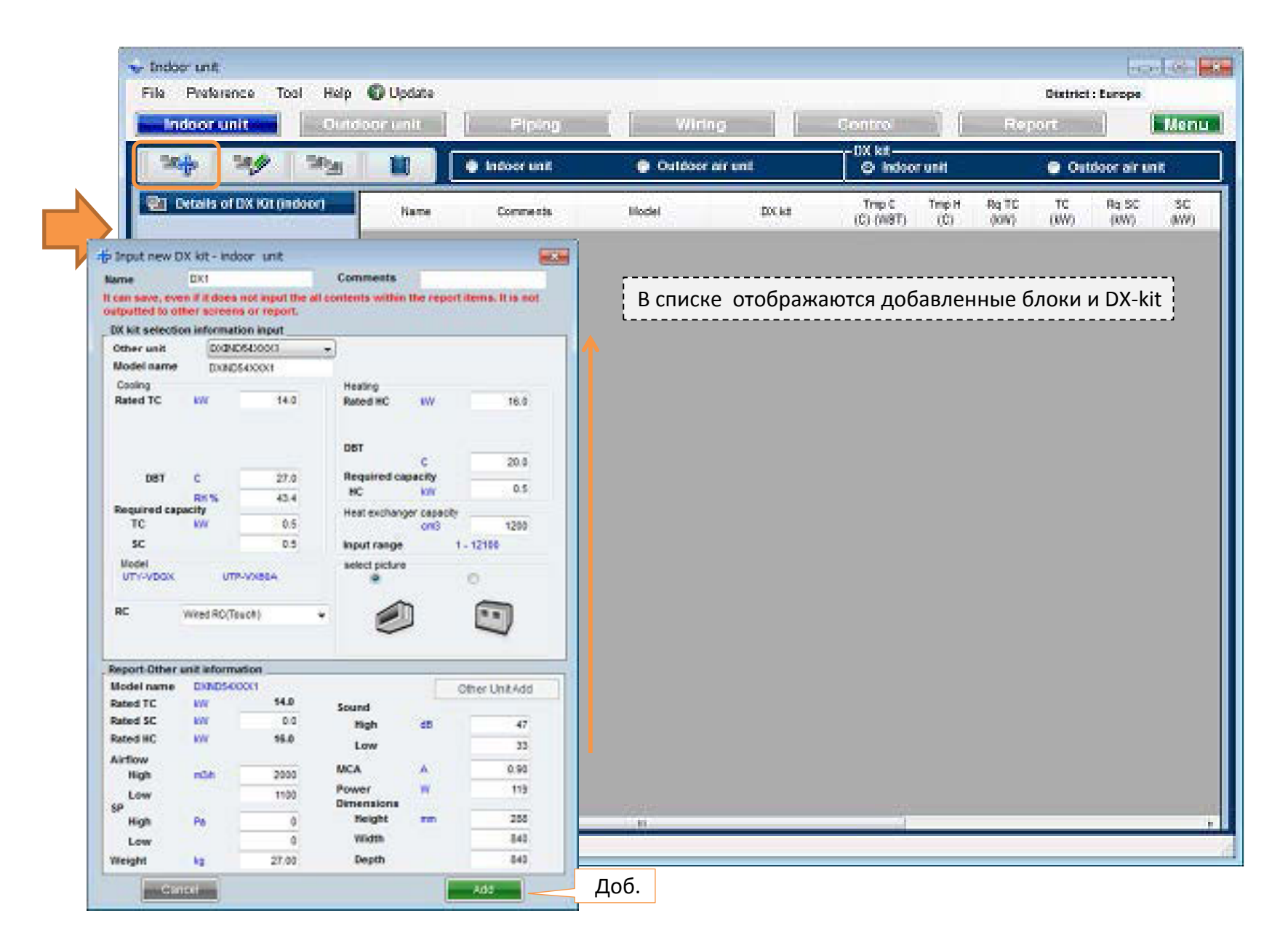

## Окно добавления внутренних блоков (DX-Kit)

| a bar nea p                         | A 64 - 0444    | or Mile         |                                 |             |
|-------------------------------------|----------------|-----------------|---------------------------------|-------------|
| ame                                 | MW.            | and the second  | Comments                        | -           |
| can save, ever<br>structured to com | n if it does a | of input the al | Contents within the report item | s it is not |
| W bit selection                     | o informatio   | an insist       |                                 |             |
| Other unit                          | (Hand R        | ke la Una       |                                 |             |
| Model name                          | Constant of    |                 |                                 |             |
| Cooling                             |                |                 | Heating                         |             |
| Rated TC                            | 8W             | 5.1             | Rated HC UW                     | 5.7         |
|                                     |                |                 |                                 |             |
|                                     |                |                 | 061                             |             |
|                                     |                |                 | C                               | 29          |
| 180                                 | Ċ.             | 27.0            | Required capacity               |             |
|                                     | RH %           | 43.4            | HC KW                           |             |
| Required cap                        | acity          | 0.5             | Heat exchanger capacity         |             |
|                                     | -              | 9.0             | CIRLS .                         |             |
| 36                                  |                | 0.5             | input range 1 - 415             | 0           |
| Model                               | 1178.          | ALC: N          | select picture                  |             |
| States a                            | 1.1663         | 1997 (A. 1997)  |                                 |             |
| RC                                  | Wood RC/Tex    | 445             | . 📣 🖬                           |             |
|                                     |                | 899 U.          |                                 | 21          |
|                                     |                |                 |                                 |             |
| Report Other u                      | init informat  | lon             |                                 |             |
| Model name                          |                |                 | Other                           | UnitAdd     |
| Rated TC                            | WV .           | 5.4             | Sound                           |             |
| Rated SC                            | KW.            |                 | Righ d5                         |             |
| Rated HC                            | WV.            | \$.7            | Low                             |             |
| Airflow                             | Sector 1       |                 |                                 |             |
| High                                | m2/h           |                 | MCA A                           |             |
| Low                                 | 1000 C         |                 | Power W                         |             |
| SP<br>Hint                          | 10             |                 | Beight me                       |             |
| redu                                | -              |                 | Width                           |             |
| Low                                 | - 10           |                 | - Density                       |             |
| Vieight                             | 82             |                 | pepm                            |             |

#### Выбор блока

- Head Not In Use
- → В списке отображаются сохраненные в программе блоки

ЖСохранение блока в программе возможно непосредственно при добавлении блока в подбор. Для этого необходимо выбрать в списке «Head not in Use», ввести параметры блока и нажать кнопку «Other unit Add»

# Проектные условия для системы охлаждения и обогрева.

Ввод производительности и условий охлаждения и обогрева.

# Э Емкость теплообенника

 $\mathbf{4}$ 

Ввод емкости теплообменника блока, подключенного к DX-kit. Диапазон емкости теплообменников, подключаемых к наружному блоку, отображается в графе «Input range». Если введеное значение емкости теплообменника за пределами данного диапазона, отображается ошибка и сохранение невозможно.

# Данные, отображаемые в отчете.

Ввод данных по блоку, подключенному к DX-Kit.Coxpaнeние возможно без ввода этих данных, но тогда данные о блоке не будут отображаться в окне «внутренние блоки» и в отчете.

# ⑤ Кнопка «Other Unit Add»

Введенные данные о блоке сохраняются в программе. Данная функция не может быть использована, если выбран блок, уже сохраненный в программе.

## Окно добавления Outdoor air unit (DX-Kit)\*

|                                                                                                    |                               |                              |                            | · · · · · · · · · · · · · · · · · · ·                                                                            | 1            | Выбор блока                                    |
|----------------------------------------------------------------------------------------------------|-------------------------------|------------------------------|----------------------------|----------------------------------------------------------------------------------------------------|--------------|------------------------------------------------|
| anput new DX                                                                                                    | kit - outdo                   | ar air unit                  |                            |                                                                                                    | Head         | l Not In Use                                   |
| lame                                                                                                    | DOK'I                         | and the second               | Commenta                   | and the second second second second second second second second second second second second second second second | <u>v</u>     |                                                |
| stputted to othe                                                                                                    | if it does no<br>er screens o | t input the all<br>r report. | contents within the report | cens. It is not                                                                                                  | • • •        |                                                |
| DX kit selection                                                                                                    | information                   | input                        |                            |                                                                                                    |              |                                                |
| Other unit                                                                                                    | Head No                       | in Upe                       | e)                         |                                                                                                    |              |                                                |
| Nodel name                                                                                                    |                               |                              |                            |                                                                                                    | × Cox        | ранение блока в прогр                          |
| Cooling                                                                                                    |                               |                              | Heating                    |                                                                                                    | Пла          |                                                |
| Raded TC                                                                                                    | W                             | 0.5.1                        | Rated HC IW                | 5.7                                                                                                    | для          |                                                |
| Discharge                                                                                                    | e'                            |                              | Discharge D6T              |                                                                                                    | кноі         | iky «Other unit Add»                           |
|                                                                                                    | 100 A                         |                              | Centralde DET              |                                                                                                    | $\bigcirc$   |                                                |
| Outside                                                                                                    |                               |                              | C                          | · · · · · · · · · · · · · · · · · · ·                                                                            |              | проектные ус                                   |
| 180                                                                                                    | 6                             | 33.0                         | Required capacity          |                                                                                                    |              | обогрева                                       |
|                                                                                                    | RH %                          | 67.1                         | BC W                       | 4.5                                                                                                    | 1            | ooorpeba:                                      |
| Required capas                                                                                                    | city                          | 0.5                          | Heat exchanger capacity    |                                                                                                    | Ввол         | а произволительности                           |
| 100                                                                                                    |                               | 0.4                          | and the second second      | 1000                                                                                                    | 2206         |                                                |
| and the second second s |                               |                              | adoutange                  | - and                                                                                                    | 3            |                                                |
| UTY-VDGX                                                                                                    | ute-w                         | CEA.                         | select poure               | 0                                                                                                    | J            |                                                |
| RC W                                                                                                    | fred RC(four                  | w -                          | . 🙆                        |                                                                                                    | Ввод<br>Диаг | , емкости теплообменн<br>назон емкости теплооб |
|                                                                                                    |                               |                              | -                          | *                                                                                                    | в гра        | фе «Input range». Если                         |
| Report-Other un                                                                                                    | it informatic                 | a                            |                            |                                                                                                    | данн         | юго диапазона, отобра                          |
| Model name                                                                                                    |                               | 1993                         | 0                          | ther Unit Add                                                                                                    |              |                                                |
| Rated IC                                                                                                    |                               | 3.1                          | Sound                      |                                                                                                    |              |                                                |
| Patert IIC                                                                                                    | EN                            | 6.7                          | Kigh d8                    |                                                                                                    | (4)          | Данные, ото                                    |
| nearly III,                                                                                                    |                               | 0.000                        | Low                        |                                                                                                    | $\odot$      |                                                |
| Alcolow<br>Hinth                                                                                                    | -                             |                              | MCA A                      |                                                                                                    | Вволи        | ланных по блоку полк                           |
| Low                                                                                                    | 22/2 -                        |                              | Power W                    |                                                                                                    |              | ла пацино о блоко но                           |
| 10                                                                                                    |                               |                              | Dimensions                 |                                                                                                    |              | да данные о олоке не                           |
| High                                                                                                    | Ph.                           |                              | fleight m                  |                                                                                                    | •            |                                                |
| Low                                                                                                    |                               |                              | Width                      |                                                                                                    |              |                                                |
| Weight                                                                                                    | kg -                          |                              | Depth                      |                                                                                                    | (5)          | Кнопка «Oth                                    |
| Cana                                                                                                    | 1                             |                              |                            | Add                                                                                                    | Введ         | енные данные о бл                              |

→ В списке отображаются сохраненные в программе блоки

е блока в программе возможно непосредственно при добавлении блока в подбор. іеобходимо выбрать в списке «Head not in Use», ввести параметры блока и нажать her unit Add»

#### ектные условия для системы охлаждения и рева.

водительности и условий охлаждения и обогрева.

# ость теплообенника

ти теплообменника блока, подключенного к DX-kit.

мкости теплообменников, подключаемых к наружному блоку, отображается out range». Если введеное значение емкости теплообменника за пределами апазона, отображается ошибка и сохранение невозможно.

# нные, отображаемые в отчете.

по блоку, подключенному к DX-Kit.Сохранение возможно без ввода этих данных, ные о блоке не будут отображаться в окне «внутренние блоки» и в отчете.

# опка «Other Unit Add»

данные о блоке сохраняются в программе. Данная функция не может быть использована, если выбран блок, уже сохраненный в программе.

\*-приточные установки (забор обрабатываемого воздуха с улицы)

#### Окно списка внутренних блоков (Dx-kit)

В списке отображаются температурные условия и значения производительности внутренних блоков (Dx-kit)

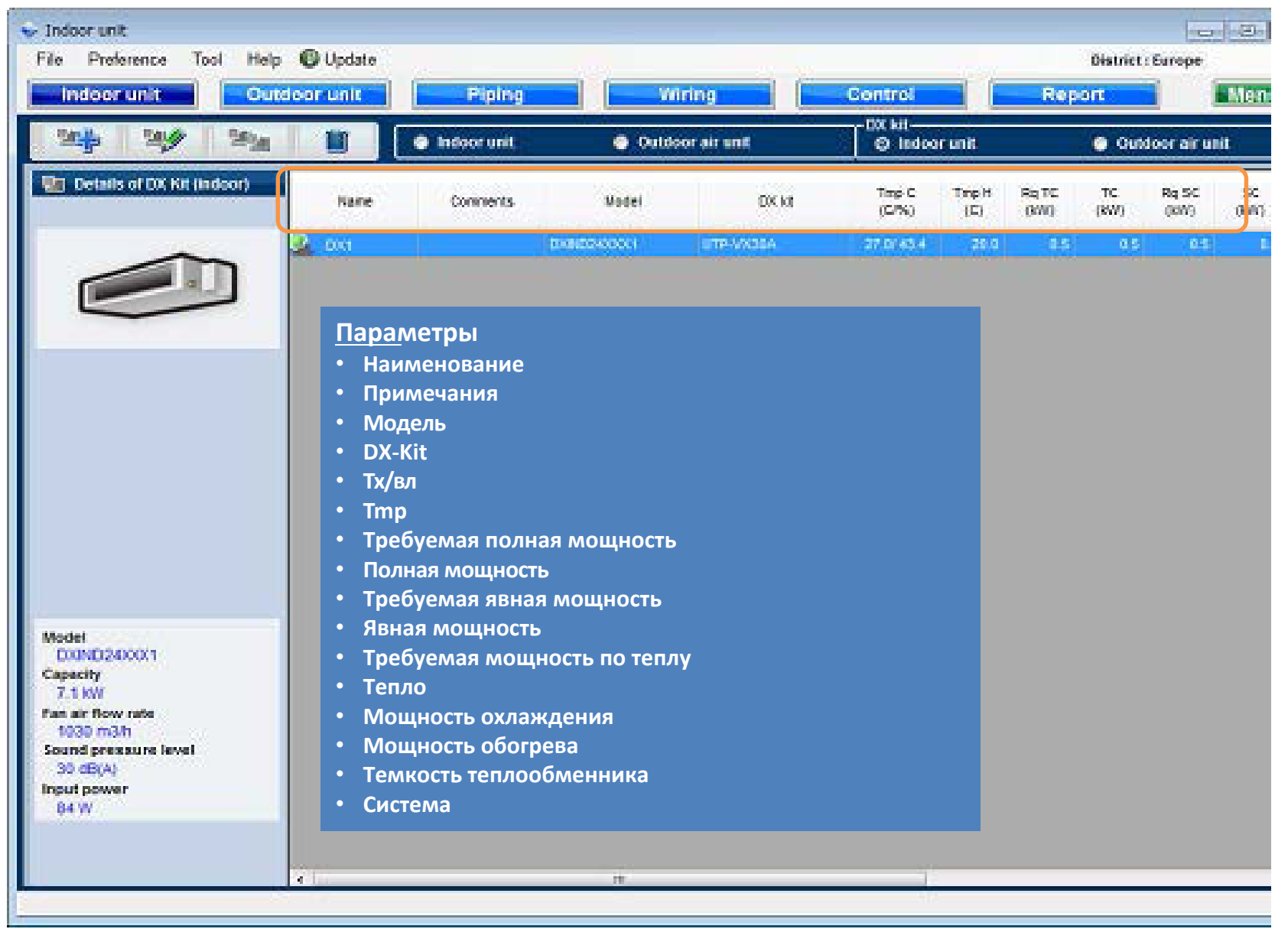

#### Окно списка приточных установок DX-Kit (Outdoor air unit Dx-kit).

В списке отображаются температурные условия и значения производительности приточных установок(DX-kit).

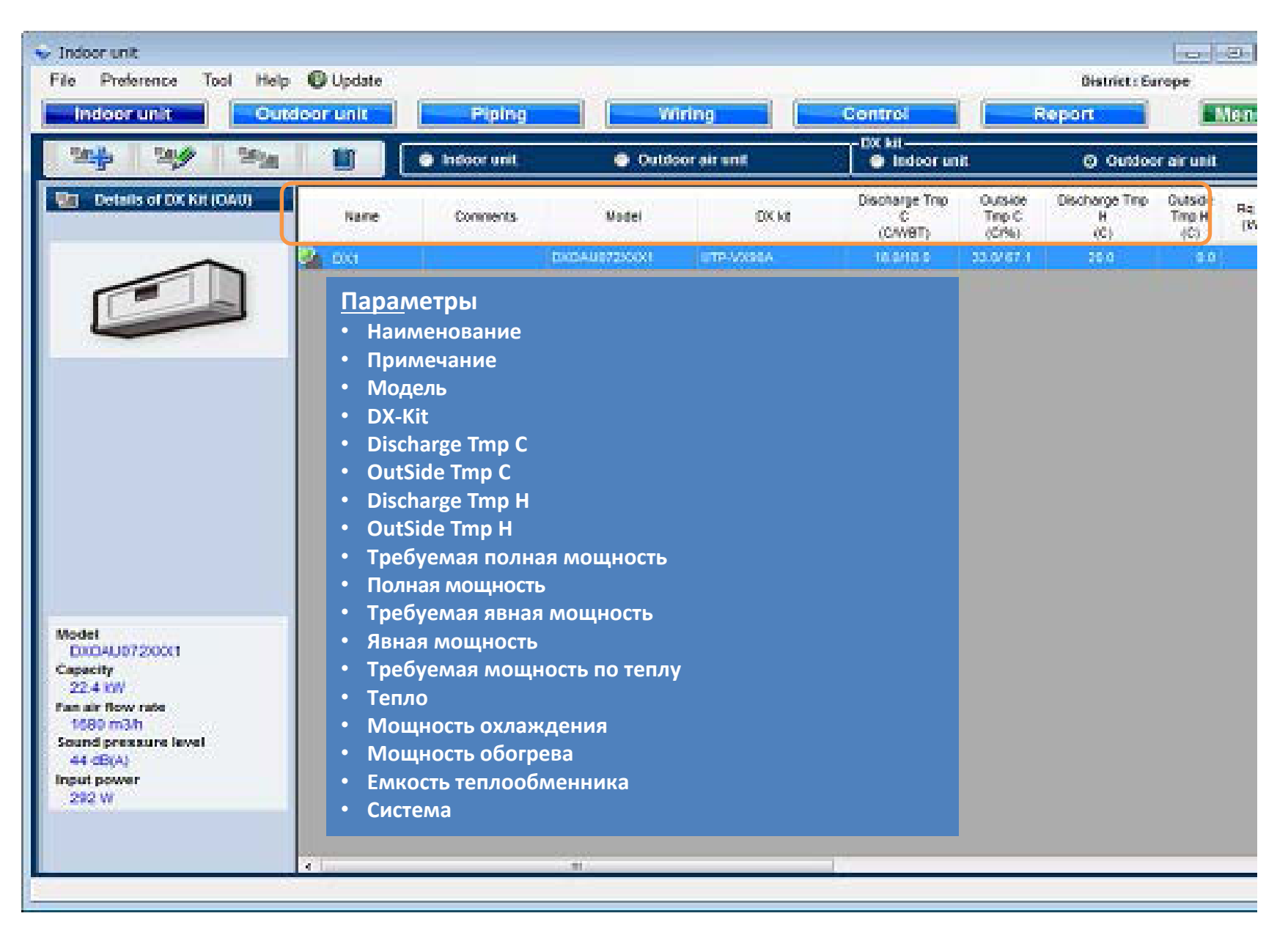

# Окно «Наружные блоки»

Подключение к наружному блоку внутренних блоков (DX-Kit) и приточных установок(DX-kit) из списков в окнах DX-kit.

| 34 9 <b>/</b> 91 1                                |           |                              |                               |
|---------------------------------------------------|-----------|------------------------------|-------------------------------|
| - Input new outdoor unit                          |           |                              |                               |
| Name IIII                                         | - 🙆 0.9/1 | 15                           | Indoor unit not yet connected |
| Commenta                                          | 10000     | - 1000                       | L DX1 DXND5400X1              |
| Refrigerant 8410A                                 |           |                              | -= indri Cassette             |
| Hodel                                             |           |                              | -Bindr2 Casaette              |
| North Hannel selection                            |           |                              | - Indr3 Cassette              |
|                                                   |           |                              | - Indrő Cassette              |
| P5                                                |           | Отображаются неподключенные  |                               |
| Combination 107% +                                |           | внутренние блоки(DX-kit) и   |                               |
|                                                   |           | приточные установки (DX-Kit) |                               |
| Outdoor dry buils temperature                     |           |                              |                               |
| cooing c 35 nearing c 7                           |           |                              |                               |
| Actual capacity<br>Cooleo W Beatino W             |           |                              |                               |
| Piping                                            |           |                              |                               |
| Actual piping length                              |           |                              |                               |
| - 75                                              |           |                              |                               |
| Position of outdoor unit relative to indoor unit  |           |                              |                               |
| Company and an same record and to cover 4         |           |                              |                               |
| reight orierence between outdoor and indoor units |           |                              |                               |
|                                                   |           |                              | 1. E                          |
|                                                   |           |                              |                               |
|                                                   |           |                              | (DECENSION) (DECENSION)       |

#### Способ подключения к наружному блоку

Подключите приточные установки (DX-kit) к наружному блоку путем перетаскивания (возможно перетаскивание сразу нескольких блоков, а также подключение приточных установок совместно с внутренними блоками VRF).

| Commissions     Refrigerant     Ratifie     Model     Type     Model     Monual soluction     A.V1602ALH     PS   3N.400V, 5042     Combination     Combination     000000000000000000000000000000000000                                                                                                    | Lance         | Oldr1                                         | 😑 📸 Oldrit: AJY162GALH 83.3% (Other 27.8%) | Indoor unit not yet connected |
|----------------------------------------------------------------------------------------------------|---------------|-----------------------------------------------|--------------------------------------------|-------------------------------|
| Herigenent Relifie   Nodel WR-II Heat Recovery space saving combination   Nodel Manual selection   A.V1803B4LH   S 3N.400V, 50Hz   Semblastion 100%   100% 100%   Nodel 38.400V, 50Hz   Sociarg C   25 38.400V, 50Hz   Sociarg C   26 35   Neating C   7.5   Position of celdboor unit relative to indoor unit   Neating liping length   1 3.5   Same Floor +   20                                                                                                    | ommenta       |                                               | 🚍 Isdri Al0018GALH                         | BX2_0X0AU072X0X1              |
| Model<br>Types VR-EHeat Recovery space saving combination<br>A-W160SALH<br>PS SN4 4009, SOHE<br>Combination 100% + 100%<br>Combination 100% + 100%<br>Combination 100% + 100%<br>Cooling C 35 Heating C 7<br>Actual capacity<br>Cooling 42.0 MV Heating 48.5 MV<br>Piping<br>Actual piping length<br>m 7.5<br>Position of outdoor unit relative to indoor unit<br>Migher 3 2 Same Floor + Cover 3<br>m 4.0                                                                                                    | Refrigerant   | BAIRA                                         | BIT AUDISCALH                              |                               |
| Type: VR-liftest Recovery space saving continuation   Model Meanual selection  A.V102394.H PS 3N.400V, 50Hz Contribution 100% + 100 % Outdoor dry builts temperature Cooling C 35 Heating C 7 Actual spacety Cooling 42.0 NW Heating 48.5 KW Pping Actual spacety Cooling 42.0 NW Heating 48.5 KW Pping Actual spacety Cooling 5 Same Floor → C Lower 1  Figher 1 S Same Floor → C Lower 1  Figher 2 Same Floor → C Lower 1  Figher 2 Same Fl | Model         |                                               | 🚍 Indré ALOID18GALH                        |                               |
| Model     Arries2SALH        Ps   SN. 4007, 504c   Combination   100%   004door dry babb temperature   Cooling   Cooling   Cooling   2   38. Heating   Cooling   2   38. Heating   Cooling   2   38. Heating   Cooling   2   38. Heating   Cooling   42.0   100%   100%   100%   100%   100%   100%   100%   100%   100%   100%   100%   100%   100%   100%   100%   100%   100%   100%   100%   100%   100%   100%   100%   100%   100%   100%   100%   100%   100%   100%   100%   100%   100%   100%   100%   100%   100%   100%   100%   100%   100%   100%   100%   100%   100%   100%   100%   100%   100%   100%   100%   100%   100%    10                                                                                                    | Тура          | VR-EHeat Receivery space saving combination + | 😅 Indrá AllXD18GALH                        |                               |
| A.V162GALH<br>P5 34.4007.504±<br>Combination 107% = 100 %<br>Outdoor dry balb temperature<br>Cooling C 35 Heating C 7<br>Actual capacity<br>Cooling 42.0 NV Heating 48.5 NV<br>Piping<br>Actual piping langth = 7.6<br>Position of outdoor unit relative to indoor unit<br>Higher I @ Same Ploor + Lower I<br>m 4.0                                                                                                    | Model         | Manual selection                              |                                            |                               |
| PS 3N, 400V, 504c<br>Combination 100% = 100%<br>Outdoor dry balb temperature<br>Cooling C 35 Heating C 7<br>Actual rapacity<br>Cooling 42.0 tow Heating 48.5 tow<br>Phyring<br>Actual piping length 7<br>Position of outdoor unit relative to indoor unit<br>Playter 3 Same Floor + Lower 1<br>Higher 3 Same Floor + Lower 1<br>Higher 4                                                                                                    |               | AJV162GALH                                    | Переташи                                   | 1ТЬ                           |
| Combination 100% - 100%<br>Outdoor dry belb temperature<br>Cooling E 35 Reating C 7<br>Actual capacity<br>Cooling 42.0 kW Reating 48.5 kW<br>Piping<br>Actual piping length 7.6<br>Position of outdoor unit relative to indoor unit<br>Registe difference between outdoor and indoor units<br>m 4.0                                                                                                    | P5            | 3N, 4007, 50Hz                                |                                            |                               |
| Outdoor dry built temperature   Cooling   Cooling   Cooling   42.0   NW   Heating   48.5   NW   Plang   Actual piping longth   1   1   Nigher   2   Same Ploor and indoor units                                                                                                    | Combination   | 100% - 100.%                                  |                                            |                               |
| Outdoor dry balb temperature   Cooling C   Cooling C   Actual capacity   Cooling 42.0   Mathematical capacity   Cooling   42.0   Now   Heating   Actual piping longth   n   7.5   Position of outdoor unit relative to indoor unit    Nigher   Nigher   n   0.0                                                                                                    |               |                                               |                                            |                               |
| Cooling C 35 Heating C 7<br>Actual capacity<br>Cooling 42.0 MV Heating 48.5 MV<br>Piping<br>Actual piping longth                                                                                                    | Outdoor dry   | bulb temperature                              |                                            |                               |
| Actual capacity<br>Cooling 42.0 W Heating 48.5 W<br>Piping<br>Actual piping longth<br>n 7.5<br>Position of outdoor unit relative to indoor unit<br>Higher I Same Floor + Lower Lower I<br>Height difference between outdoor and indoor units<br>n 4.0                                                                                                    | Cooling       | C 35 Heating C 7                              |                                            |                               |
| Cooling 42.0 KW Heating 48.5 KW Piping Actual piping longth                                                                                                    | Actual capaci | ey                                            |                                            |                               |
| Promy<br>Actual piping longth<br>n 7.5<br>Position of outdoor unit relative to indoor unit<br>Position of outdoor unit relative to indoor unit<br>Position of outdoor and indoor units<br>n 4.0                                                                                                    | Cooling       | 42.0 KW Heating 48.5 KW                       |                                            |                               |
| Actual piping longth                                                                                                    | Piping        |                                               |                                            |                               |
| Position of outdoor unit relative to indoor unit<br>Higher J Same Floor + C Lower J<br>meight difference between outdoor and indoor units<br>m 4.0                                                                                                    | Actual piping | ) longth                                      |                                            |                               |
| Position of outdoor unit relative to indoor unit  Position of outdoor unit relative to indoor unit  Reight difference between outdoor and indoor units  Reight difference between outdoor and indoor units                         |               | n 75                                          |                                            |                               |
| Higher J    Same Floor →    Lower J      Height difference between outdoor and indoor units                                                                                                    | Position of   | outdoor unit relative to indoor unit          |                                            |                               |
| Reight difference between outdoor and indoor units                                                                                                    | E Higher 3    | F 😔 Same Floor 👄 💿 Lower 🖫                    |                                            |                               |
| n 4.0                                                                                                    | Height diffen | ence between outdoor and indoor units         |                                            |                               |
|                                                                                                    |               | m 0.0                                         |                                            | 21 11                         |
|                                                                                                    |               |                                               | 1                                          |                               |

После подключения расчитывается производительность, % загрузки наружного блока и выбирается наружный блок.

Ограничения по производительности подключаемых блоков.

(Производительность DX-Kit B %)

- При подключении к наружному блоку VRF только DX-Kit суммарная производительность внутренних блоков должна быть в пределах 50 100% производительности наружного блока.
- При совместном подключении DX-Kit и внутренних блоков VRF должно выполняться два условия:
   1) Суммарная производительность блоков, подключенных посредством DX-kit, должна быть меньше 30% производительности наружного блока.
  - 2) Суммарная производительность всех внутренних блоков (DX-kit и VRF) должна быть в пределах

50-100% производительности наружного блока.

| lame            | Olar1                                     | E) 🚔 01811 AJY182GALH 83.3% (Other 27.8%) | Indeer unit not yet connected |
|-----------------|-------------------------------------------|-------------------------------------------|-------------------------------|
| ommenta         |                                           | indri ALOIDISGALH                         | CX2 CX0A04725001              |
| lefrigerant     | R416A                                     | Bdr3 AU0D180ALH                           |                               |
| Acdel<br>Inne L | O Elizat Decement scare south combination | - hdrs AUXD18GALN                         |                               |
| lindel E        | Result extention                          | La DX1 DXINDS4X0C(1                       |                               |
|                 | J MARINE WARDEN                           |                                           |                               |
| P5 3            | N 4007 5047                               |                                           |                               |
| Combination     | TITLE CARE                                |                                           |                               |
| Companyor       | 100 S                                     |                                           |                               |
| Outdoor dry b   | ulb temperature                           |                                           |                               |
| Cooling         | C 35 Heating C 7                          |                                           |                               |
| Actual capacit  | Y water a commence of the state of the    |                                           |                               |
| Cooling         | 42.0 KW Heating 48.5 KW                   |                                           |                               |
| Piping          |                                           |                                           |                               |
| Actual piping I | length                                    |                                           |                               |
|                 | · · · · · · · · · · · · · · · · · · ·     |                                           |                               |
| Position of o   | eldoor unit relative to indoor unit       |                                           |                               |
|                 |                                           |                                           |                               |
| seight differe  | nce between outdoor and indoor units      |                                           |                               |
|                 |                                           |                                           | *                             |

Наружный блок Ј-II:Температура охлаждающего воздуха до + 40 <sup>⁰</sup> С

# Окно «Трубы»

На схеме трубопроводов отображаются как внутренние блоки VRF, так и блоки, подключенные посредством DX-kit.

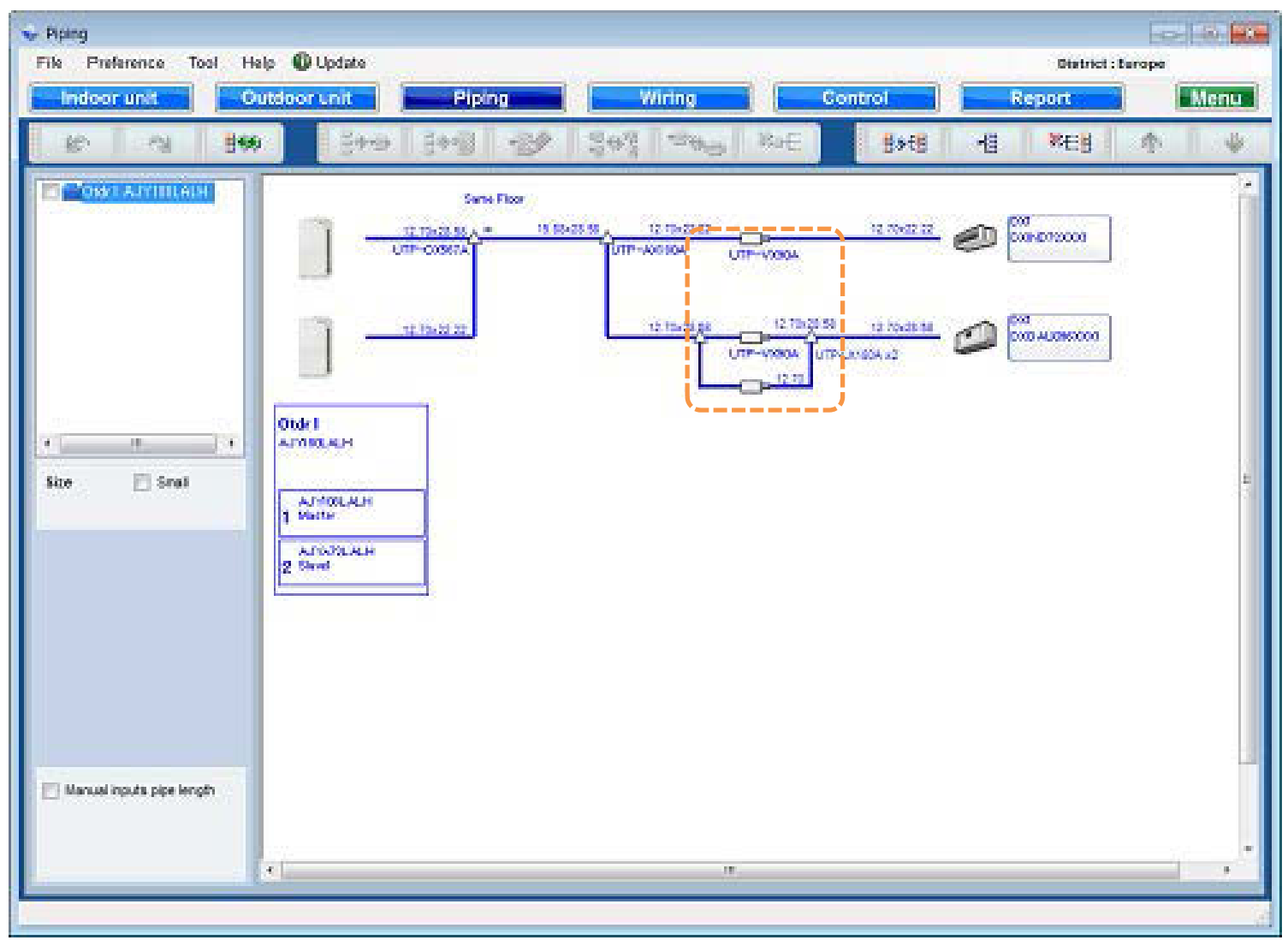

При подключении DX-kit ЭРВ подключается автоматически.

# Окно «Трубы».

При подключении ЭРВ сууществуют ограничения по длине трубопровода.

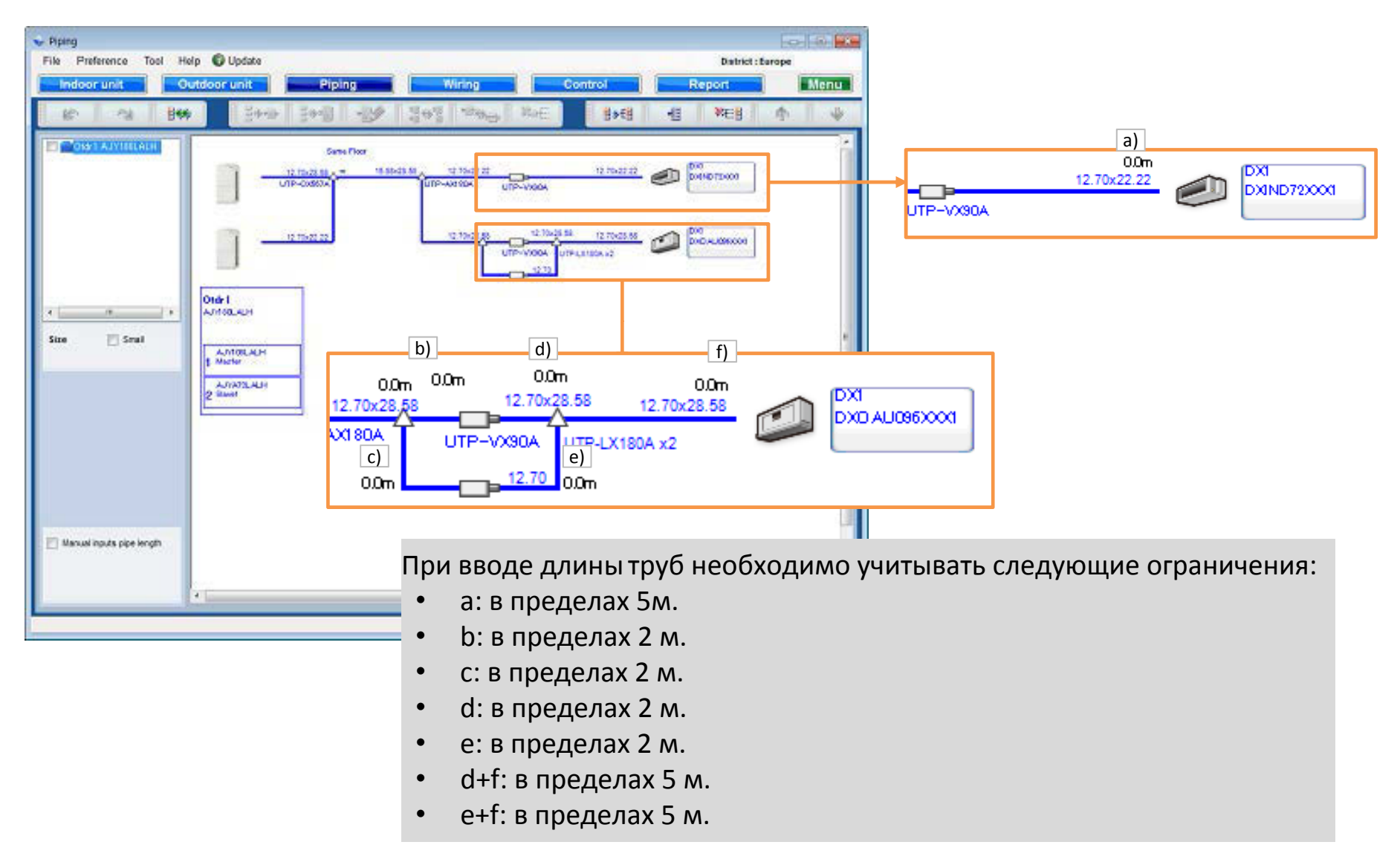

## Окно «Кабели».

На схемах подключения электропроводки отображаются как внутренние блоки VRF, так и и блоки, подключенные посредством DX-Kit.

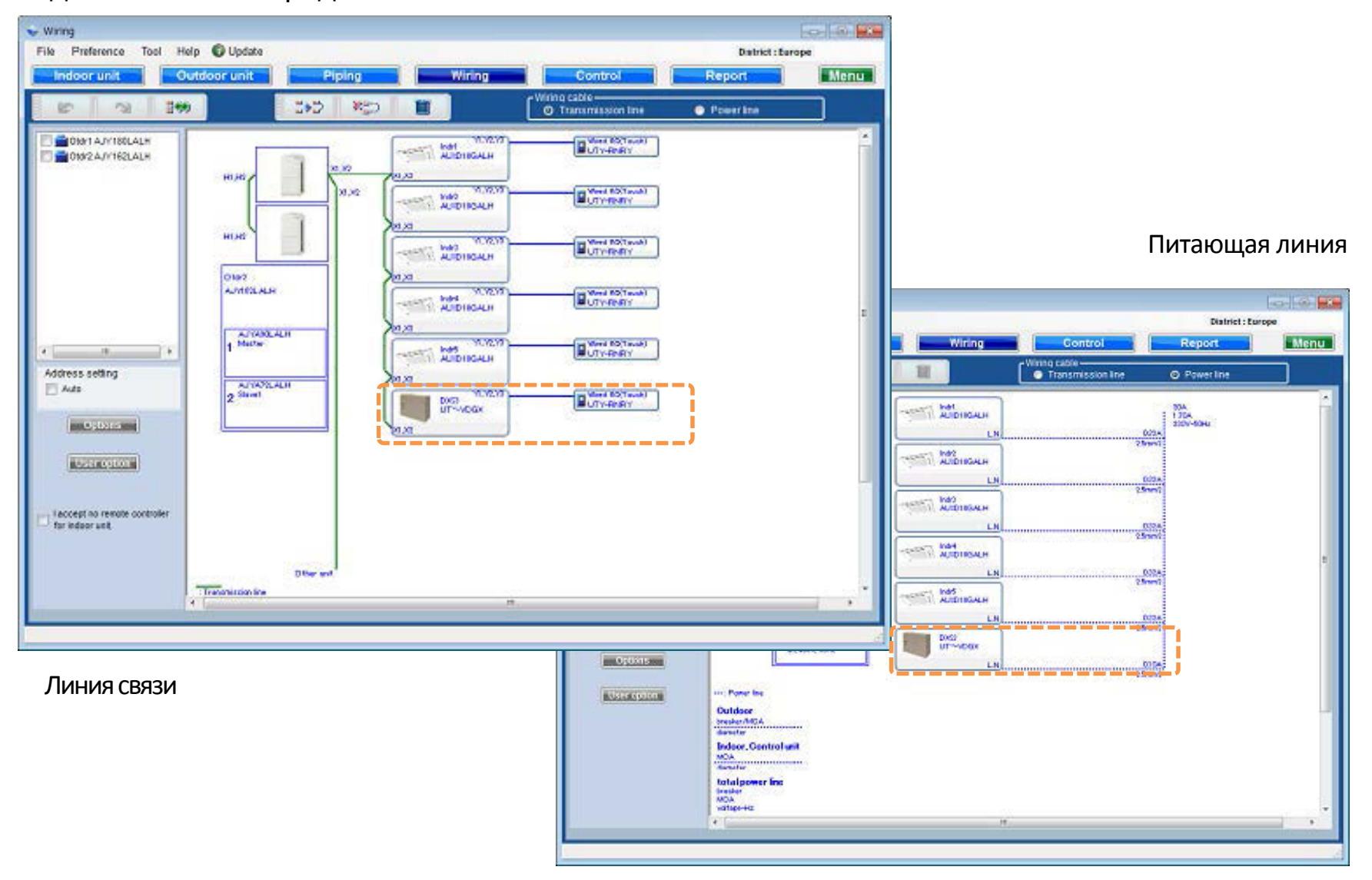

# Окно «Оценка»

Если при настройке рабочей среды установлена галочка «The equipment linked to DX kit is included in an estimate», оборудование, подключенное посредством DX-kit, учитывается при оценке стоимости.

|                                                                                                    | Report kind<br>e entre retringerant systems individual retringerant system | Close                                                                                        |
|----------------------------------------------------------------------------------------------------|----------------------------------------------------------------------------|----------------------------------------------------------------------------------------------|
| uotabon                                                                                            |                                                                            | IS Reduced (B Second ) & RDC & Real & CRU                                                    |
| e Settings Help                                                                                    | Shame 35 10 03. 0 24 04 100.00 . 10 13 111                                 | I B Backward (B Low of L P. C. P. Cox                                                        |
| New preview ma                                                                                     |                                                                            |                                                                                              |
| der   Individual netrigenent system   Naterial 1   Material 2   other local purchase items   Foots | Project Name<br>Clear Name                                                 | Quate No.                                                                                    |
| ntes Model Type Remarks 1 Remarks 2                                                                | Management Number                                                          |                                                                                              |
| the sector of the basis                                                                            | Quotation                                                                  | n                                                                                            |
| - WC200222000 - WC210002                                                                           | Delivery location Fujitsu general                                          | MACS                                                                                         |
| MB-XX111XXX DX-Outdoor air u                                                                       | Payment term                                                               | 215-0012 122-1567 Suenaga, Takatsuku,<br>Kawasaki-cth, Kapagawa pel, Japan                   |
|                                                                                                    | Delivery date<br>Expiry date of quotation                                  | Turkythone 044-751-7777<br>Fax 044-751-7779<br>Guote Date 2014/07/07<br>Duoted by 3rn Tanaka |
|                                                                                                    | Model Type Remarks 1 Remarks 2                                             | Description Qty Price                                                                        |
|                                                                                                    | AJH180GALH Outdoorunit                                                     | 1 0.0                                                                                        |
|                                                                                                    | AUXD19GALH Cassette                                                        | 10 0.0                                                                                       |
|                                                                                                    | RC(Touch)                                                                  | 10 0.0                                                                                       |
|                                                                                                    | UTP-8X090A Separation tube                                                 | 4 0.0                                                                                        |
|                                                                                                    | UTP-BX180A Separation tube                                                 | 5 00                                                                                         |
|                                                                                                    | UTP-DX567A Outdoorunt<br>branch kt                                         | 1 0.0                                                                                        |
|                                                                                                    | UTG-UGGA-W Cassette Grille                                                 | 10 0.0                                                                                       |
|                                                                                                    | 0.51 mm                                                                    | 10 0.0                                                                                       |
|                                                                                                    | 12.70 mm 5                                                                 | 40 1 00                                                                                      |
|                                                                                                    | 15.00 mm 7                                                                 | 2.0 1 0.0                                                                                    |
|                                                                                                    | 19.05 mm 2                                                                 | 4.0 1 0.0                                                                                    |
|                                                                                                    | 22.22 mm 2                                                                 | 1.0 1 0.0                                                                                    |
|                                                                                                    | 20.50 mm 1                                                                 | 5.0 1 0.0                                                                                    |
|                                                                                                    | R4104 Refrigerant 1<br>DK-XX999XXX DX-Indeor                               |                                                                                              |
|                                                                                                    | MB-XX111XXX DX-Outdoor air                                                 | 15 Sector 1 (1997)                                                                           |
|                                                                                                    |                                                                            | Sum total (Total (C) 0.0                                                                     |
|                                                                                                    |                                                                            | Discount amount (K) 0.0                                                                      |
|                                                                                                    |                                                                            | whose would be 0.0                                                                           |
| л.                                                                                                 | Note                                                                       | Fotal amount (€ ) 0.0                                                                        |
| n total ( Total Co.0 Electronic Co.0 )<br>unied total CO.0   Not rate                              |                                                                            |                                                                                              |
|                                                                                                    |                                                                            |                                                                                              |
|                                                                                                    |                                                                            |                                                                                              |

# Окно «Отчет»

В спецификации блоки, подключенные посредством DX-Kit, в столбце «Тип» обозначаются «DX-kit».

|                      | Rep gropate                    | Pipipa   | Wiring                                                         | Control        | Eerot               | rope<br>I Jan |
|----------------------|--------------------------------|----------|----------------------------------------------------------------|----------------|---------------------|---------------|
| id                   | Arend<br>B. Marri<br>C. Optier | alist    | <ul> <li>Indeer unit</li> <li>User options(Project)</li> </ul> | C Datition unt | C Corner 1          | Output        |
| Dem.                 | Nodel                          | Quantity | Type                                                           | Remarks 1      | Remarks2            |               |
| Celator              | ANSSIGNEH                      |          | VR-E Heat Recovery                                             |                |                     |               |
| indoor               | AUXD18GALH                     | 10       | Cassette                                                       |                |                     |               |
| Indeor               | DKIND30X02                     | 1        | DX Kit-Indeor                                                  |                |                     |               |
| Indoor               | DXID4U054X00(1                 | 1        | DXXXI-Outdoor air unit                                         |                |                     |               |
| Centrollers          | UTYNDGX                        | 2        | EEV Control unit                                               |                |                     |               |
| Remote controller    | UTY-RNRY                       | 12       | Wired RC(Touch)                                                |                |                     |               |
| Option (Indoor item) | UTG-UGW-W                      | 10       | Cassette Grille                                                |                |                     |               |
| Branch kit           | UTP-AX090A                     | 2        | Separation tube                                                |                |                     |               |
| Branch till          | UTP-EX090A                     | 2        | Separation tube                                                |                |                     |               |
| Branch kit           | UTP-BX180A                     | 5        | Separation tube                                                |                |                     |               |
| Branich kit          | UTP-BU507A                     | 4        | Separation tube                                                |                |                     |               |
| Branch kit           | UTP-DX567A                     | 1        | Outdoor unit branch kit                                        |                |                     |               |
| RB unit              | UTP-RX01AH                     | 11       | RBunit                                                         |                |                     |               |
| R8 unit              | UTP-RX016H                     | 1        | RBunit                                                         |                |                     |               |
| Plae                 | 3/8                            | 9        |                                                                | Unit ff        | Total place length: |               |
| Pice                 | 1/2                            | 0        |                                                                | Unit ff        | Total pipe length:  |               |
| Pice                 | 5/0                            | 0        |                                                                | Unit B         | Total pipe length:  |               |

#### Вкладка «Внутр. блоки» в окне «Отчет»

В списке внутренних блоков отображается подробная информация о блоках, подключенных посредством DX-Kit.

| 🔷 Report               |                      |                         |                                                       |              |                |                               |               |            |               |             |              | x        |
|------------------------|----------------------|-------------------------|-------------------------------------------------------|--------------|----------------|-------------------------------|---------------|------------|---------------|-------------|--------------|----------|
| File Preference Tool H | lelp 🕕 Update        |                         |                                                       |              |                |                               |               |            | Distri        | ct : Europe |              |          |
| Indoor unit O          | Outdoor unit         | Piping                  | Wi                                                    | ring         |                | Control                       |               | R          | eport         |             | Men          | u        |
| Project                | Select<br>Ma<br>O Op | aterial list<br>otion 2 | <ul> <li>Indoor unit</li> <li>User options</li> </ul> | (Project)    | ⊙ Out<br>⊙ Use | tdoor unit<br>er options(Refr | (<br>igerant) | Option     | 1             | Ou          | tput         |          |
| Otdr1                  | Name                 | Image                   | Model                                                 | RC C<br>(KW) | RC H<br>(KW)   | Tmp C<br>(C/%)                | Rq TC<br>(KW) | TC<br>(KW) | Rq SC<br>(KW) | SC<br>(KW)  | Tmp H<br>(C) | Ro<br>(I |
|                        | Indr1                |                         | AUXD18GALH                                            | 5.6          | 6.3            | 27.0/43.4                     | 0.5           | 5.6        | 0.5           | 4.6         | 20.0         |          |
|                        | Indr2                | Terret                  | AUXD18GALH                                            | 5.6          | 6.3            | 27.0/43.4                     | 0.5           | 5.6        | 0.5           | 4.6         | 20.0         |          |
|                        | Indr3                | (mail)                  | AUXD18GALH                                            | 5.6          | 6.3            | 27.0/43.4                     | 0.5           | 5.6        | 0.5           | 4.6         | 20.0         |          |
|                        | Indr4                |                         | AUXD18GALH                                            | 5.6          | 6.3            | 27.0/43.4                     | 0.5           | 5.6        | 0.5           | 4.6         | 20.0         |          |
|                        | Indr5                | (real)                  | AUXD18GALH                                            | 5.6          | 6.3            | 27.0/43.4                     | 0.5           | 5.6        | 0.5           | 4.6         | 20.0         |          |
|                        | DX23                 | ۲                       | DXIND54XXX1                                           | 14.0         | 16.0           | 27.0/43.4                     | 0.5           | 0.5        | 0.5           | 0.5         | 20.0         |          |
|                        | DX24                 |                         | DXOAU054XXX1                                          | 14.0         | 8.9            | 33.0/67.1                     | 0.5           | 0.5        | 0.5           | 0.5         | 0.0          |          |
|                        | <                    |                         | 111                                                   |              |                |                               |               |            |               |             |              | Þ        |

#### Формирование отчета (в формате Rtf)

| е   | Preference                                                                                                    | Tool                                       | Help     | 🚯 Update | Download DXF    | District : E | urope |
|-----|----------------------------------------------------------------------------------------------------|--------------------------------------------|----------|----------|-----------------|--------------|-------|
| Se  | lect output Item                                                                                                    | 1                                          |          |          |                 |              |       |
|     | Detail     Material list     Material list     Indoor unit de     Outdoor unit d     Piping Diagra     Wiring Diagra     Options     Piping / Brand     User option | tails<br>details<br>ms<br>ms<br>ch kit / H | leader c | letails  |                 |              |       |
| Sei | ries<br>VRF system                                                                                                    | ₹ J                                        |          | 8RM      |                 |              |       |
| Re  | port kind                                                                                                    |                                            |          |          |                 |              |       |
|     | Word(.rtf)                                                                                                    |                                            | CSVIO    | (8)      | CSV(Simulation) |              |       |
|     | DXF                                                                                                    |                                            | 037(0    | w3)      |                 |              |       |
| Ind | loor Unit / Outdoo                                                                                                    | r unit CAE                                 | ) data   |          |                 |              |       |
|     | 2D(DXF)                                                                                                    |                                            |          |          | CAD             | data         |       |
|     | SD(RFA)                                                                                                    |                                            |          |          |                 |              |       |
|     |                                                                                                    |                                            |          |          |                 |              |       |
|     | Output                                                                                                    |                                            |          |          |                 |              | Menu  |
|     |                                                                                                    |                                            |          |          |                 |              |       |
|     |                                                                                                    |                                            |          |          |                 |              |       |
|     |                                                                                                    |                                            |          |          | •               |              |       |

| Name                                                                                                    | Loca             | I name of the devic                                                                                                    | e.,                                                                                        |                                                                                                    | H                                                                                                    | 2                                                                                                    | Friai                                                              | lab le h                                                                 | esting                                                                                                    | capac                                                                                               | ty (with                                                                             | defrast                                                                                           |                          | ł                 |
|----------------------------------------------------------------------------------------------------|------------------|----------------------------------------------------------------------------------------------------|--------------------------------------------------------------------------------------------|----------------------------------------------------------------------------------------------------|----------------------------------------------------------------------------------------------------|----------------------------------------------------------------------------------------------------|--------------------------------------------------------------------|--------------------------------------------------------------------------|----------------------------------------------------------------------------------------------------|----------------------------------------------------------------------------------------------------|--------------------------------------------------------------------------------------|---------------------------------------------------------------------------------------------------|--------------------------|-------------------|
| A. Augusta                                                                                                    | Devi             | in model control                                                                                                    |                                                                                            |                                                                                                    | 100                                                                                                    | diani                                                                                                    | Sin                                                                | Jer tot                                                                  | diam'r                                                                                                    | at ins i                                                                                            | which have                                                                           | fact committe                                                                                     | ÷                        |                   |
| 2000                                                                                                    | Date             | d coolier catacitud                                                                                                    |                                                                                            |                                                                                                    | 8                                                                                                    | 11. VT                                                                                                    | Eute                                                               | coal at                                                                  | at 2 p                                                                                                    | OK, KOVI 4                                                                                          | and repris                                                                           | ran spece                                                                                         | -                        | <u>.</u>          |
| ROH                                                                                                    | Rate             | d heating capacitur                                                                                                    |                                                                                            |                                                                                                    |                                                                                                    | und.                                                                                                    | Sout                                                               | vi orei                                                                  | Stops                                                                                                    | Castore                                                                                             | high-                                                                                |                                                                                                   |                          | <u>.</u>          |
| Imp C:                                                                                                    | Inda             | or condition in cool                                                                                                    | and in                                                                                     |                                                                                                    | - 60                                                                                                    |                                                                                                    | 1400                                                               | in proc                                                                  | Sec. it                                                                                                    | house                                                                                               | 1.401                                                                                |                                                                                                   |                          | <u>.</u>          |
| Ba TO-                                                                                                    | Feo              | ited cooline canacit                                                                                                    | 40                                                                                         |                                                                                                    | - 16                                                                                                    | 960-                                                                                                    | Heil                                                               | ht v W                                                                   | Series of                                                                                                    | Death                                                                                               | 2                                                                                    |                                                                                                   |                          | ÷                 |
| IG-                                                                                                    | diam.            | bhis total popline of                                                                                                    | anar Bo                                                                                    | 0.                                                                                                    | - 10                                                                                                    | inter .                                                                                                    | Melt                                                               | tot of t                                                                 | tue de                                                                                                    | dent                                                                                                | _                                                                                    |                                                                                                   |                          | <u>.</u>          |
| Re SC-                                                                                                    | Rea              | thed sensible cooling                                                                                                    | e caeae                                                                                    | Feel                                                                                                    | Di                                                                                                    | Tem C                                                                                                    | Died                                                               | Discharge temperature at cooling-1<br>Discharge temperature at heating-1 |                                                                                                    |                                                                                                    |                                                                                      |                                                                                                   |                          |                   |
| 90-                                                                                                    | Avoi.            | able sensible coolin                                                                                                    | e capar                                                                                    | April .                                                                                                    | Di                                                                                                    | Top H                                                                                                    | Died                                                               |                                                                          |                                                                                                    |                                                                                                    |                                                                                      |                                                                                                   |                          |                   |
| Inte He                                                                                                    | Index            | or temperature in h                                                                                                    | nting (                                                                                    |                                                                                                    | H                                                                                                    | 10                                                                                                    | Head                                                               | excha                                                                    | MUOR I                                                                                                    | volume                                                                                              | 2                                                                                    |                                                                                                   |                          | 2                 |
| Rig HG-                                                                                                    | Req.             | ited heating capaciti                                                                                                    | ty lwith                                                                                   | defrost                                                                                                    | 1                                                                                                    |                                                                                                    | 1                                                                  |                                                                          |                                                                                                    |                                                                                                    |                                                                                      |                                                                                                   | -                        | 2                 |
| Name*                                                                                                    |                  | AUXD19GAL                                                                                                    | 42                                                                                         | 0.W8                                                                                                    | 63                                                                                                    | 8CA0-                                                                                                    | 0.0                                                                | W) 1                                                                     | 0.4M                                                                                                    | 0.00                                                                                                | 46                                                                                   | (C)<br>200-                                                                                       | 05/                      | 63                |
| rdr14                                                                                                    |                  | AUXD19GAL                                                                                                    | 10                                                                                         | 5.64                                                                                                    | 63/                                                                                                    | 27.0/43.4/                                                                                                    | 0.                                                                 | 52                                                                       | 5.64                                                                                                    | 0.54                                                                                                | 4.6                                                                                  | 20.0+                                                                                             | 0.54                     | 63                |
| ndr2+                                                                                                    |                  | AUND18GALI                                                                                                    | 19                                                                                         | 5.60                                                                                                    | 63/                                                                                                    | 27.0/48.4                                                                                                    | 0,                                                                 | 50                                                                       | 5.60                                                                                                    | 0.54                                                                                                | 4.6-                                                                                 | 20.0-2                                                                                            | 054                      | 63-               |
| ndr3-1                                                                                                    |                  | ALIND 19GAL                                                                                                    | 46 1                                                                                       | 5.64                                                                                                    | 634                                                                                                    | 27.0/43.4-                                                                                                    | 0.0                                                                | 541                                                                      | 5.64                                                                                                    | 0.5                                                                                                 | 4.6                                                                                  | 20.0-                                                                                             | 05/                      | 63                |
|                                                                                                    |                  | The second second                                                                                                    |                                                                                            |                                                                                                    | -                                                                                                    | _                                                                                                    | -                                                                  |                                                                          |                                                                                                    |                                                                                                    |                                                                                      |                                                                                                   | 1 A.C. 1                 | 6.9.              |
| ndr4-0                                                                                                    |                  | AUKD18GAL                                                                                                    | 10                                                                                         | 5.64                                                                                                    | 630                                                                                                    | 27.0/48.4                                                                                                    | 0.                                                                 | 50                                                                       | 5.64                                                                                                    | 0.54                                                                                                | 46                                                                                   | 20.04                                                                                             | 0.54                     | 0.01              |
| hdr40<br>hdr50                                                                                                    |                  | AUKD18GALI<br>AUKD18GALI                                                                                                    | 40<br>40                                                                                   | 5.6×<br>5.6×                                                                                                    | 63/                                                                                                    | 27.0/43.4/<br>27.0/43.4/                                                                                                    | 0.                                                                 | 50<br>50                                                                 | 5.64<br>5.64                                                                                                    | 05                                                                                                  | 46                                                                                   | 20.0-                                                                                             | 054                      | 6.3-              |
| ndr4-1<br>ndr5-2<br>0)/29-2                                                                                               |                  | AUXD19GAL/<br>AUXD19GAL/<br>DKIND54XXX                                                                                                    | 42<br>42<br>12                                                                             | 5.6/<br>5.6/<br>14.0/                                                                                                    | 63/<br>63/<br>160/                                                                                           | 27.0/43.4/<br>27.0/43.4/<br>27.0/43.4/                                                                                                    | 0.                                                                 | 50<br>50<br>50                                                           | 5.64<br>5.64<br>0.54                                                                                                    | 05-                                                                                                 | 46                                                                                   | 200-                                                                                              | 052                      | 63                |
| hdr4=<br>hdr5=<br>0223=<br>0224=                                                                                          |                  | AUKD193ALI<br>AUKD193ALI<br>DKIND545XX<br>DKIOAU(54)C                                                                                                    | 42<br>42<br>12<br>0812                                                                     | 5.6×<br>5.6×<br>14.0×<br>14.0×                                                                                                    | 63/<br>63/<br>160/<br>89/                                                                                    | 27.0/48.4+<br>27.0/48.4+<br>27.0/48.4+<br>38.0/67.1+                                                                                                    | 0.                                                                 | 50<br>50<br>50<br>50                                                     | 5.64<br>5.64<br>0.54<br>0.54                                                                                                    | 05-<br>05-<br>05-                                                                                   | 46<br>46<br>05<br>05                                                                 | 200/<br>200/<br>200/<br>0.0/                                                                      | 05/<br>05/<br>05/        | 63-<br>05-<br>05- |
| hdr4+<br>hdr5+<br>0x28+<br>0x24+<br>Nan                                                                                   | re-              | AUKD193ALI<br>AUKD193ALI<br>DigN0542XX<br>DigN0542XX<br>DigN0542XX                                                                                                    | 42<br>42<br>12<br>0812                                                                     | 560<br>500<br>1400<br>1400                                                                                                    | 63/<br>63/<br>150/<br>89/                                                                                    | 27.0/43.4/<br>27.0/43.4/<br>27.0/43.4/<br>33.0/67.1/<br>Saard                                                                                                    | 000<br>000<br>000<br>000                                           | 50<br>50<br>50<br>50                                                     | 5.64<br>5.64<br>0.54<br>0.54                                                                                                    | 05-05-05-05-                                                                                        | 46<br>46<br>05<br>05                                                                 | 200+<br>200+<br>200+<br>00+                                                                       | 05/<br>05/<br>05/        | 63<br>05<br>05    |
| hdr44<br>hdr54<br>0x284<br>0x284<br>Nan                                                                                   | 10-1             | AUXD193ALI<br>AUXD193ALI<br>DINO54XX<br>DINOAU054XX<br>Model                                                                                                    | 42<br>42<br>12<br>0(12                                                                     | 5.6-<br>5.6-<br>14.0-<br>14.0-14.0-<br>14.0-14.0-14.0-14.0-14.0-14.0-14.0-14.0-                                                                                                    | 63/<br>63/<br>160/<br>80/<br>80/<br>63P/<br>0%                                                               | 27.0./43.4+<br>27.0./43.4+<br>27.0./43.4+<br>33.0./67.1+<br>33.0./67.1+<br>33.0./67.1+                                                                                                    | 0.2<br>0.2<br>0.2<br>0.2<br>0.2<br>0.2<br>0.2<br>0.2<br>0.2<br>0.2 | 5×<br>5×<br>5×<br>5×                                                     | 5.6/<br>5.6/<br>0.5/<br>0.5/<br>0.5/                                                                                                    | 05-05-05-                                                                                           | 46-<br>46-<br>05-<br>05-<br>05-<br>Neitht<br>0e)-                                    | 200-<br>200-<br>200-<br>00-<br>HE-<br>(ant0)                                                      | 05/<br>05/<br>05/        | 63-<br>05-<br>05- |
| hdr44<br>hdr54<br>00234<br>00234<br>Nan<br>hdr14                                                                          | œ.ª              | AUXD18GAL<br>AUXD18GAL<br>DVIND50X00<br>DVIND50X00<br>Model<br>AUXD18BALH+                                                                                                    | 40<br>42<br>12<br>0(12<br>0(12<br>0(12)                                                    | 5.6/<br>5.6/<br>14.0/<br>14.0/<br>14.0/<br>14.0/<br>14.0/<br>1150/                                                                                                    | 63-<br>63-<br>160-<br>89-<br>89-<br>0-<br>0-<br>0-<br>0-                                                     | 27.0/43.4+<br>27.0/43.4+<br>27.0/43.4+<br>33.0/67.1+<br>33.0/67.1+<br>33.0/67.1+<br>20-36+                                                                                                    | 0.0<br>0.0<br>0.0<br>0.0<br>0.0<br>0.0<br>0.0<br>0.0<br>0.0<br>0.0 | 50<br>50<br>50<br>50                                                     | 5.6/<br>5.6/<br>0.5/<br>0.5/<br>0.5/<br>0.5/<br>0.5/<br>0.5/<br>0.5/<br>0.5                                                                                                    | 05-05-05-                                                                                           | 46-<br>05-<br>05-<br>Meidit<br>Qui)<br>22:00-                                        | 200-<br>200-<br>200-<br>00-<br>HE-<br>(ont0<br>BS0-                                               | 05/<br>05/<br>05/        | 63-<br>05-<br>05- |
| hdr44<br>hdr54<br>00234<br>00234<br>Nan<br>hdr14<br>hdr14                                                                 | ne-              | AUXD18GAL<br>AUXD18GAL<br>DIBDG4XXX<br>DIBDG4XXX<br>DIBDG4XXX<br>AUXD18BALH/<br>AUXD18BALH/                                                                                   | 40<br>40<br>10<br>0010<br>870-<br>870-<br>870-                                             | 5.6×<br>5.6×<br>14.0×<br>14.0×<br>14.0×<br>1150×<br>1150×                                                                                                    | 630<br>630<br>1600<br>8300<br>8300<br>07%                                                                    | 27.0./43.4+<br>27.0./43.4+<br>27.0./43.4+<br>33.0./67.1+<br>30.0/67.1+<br>30.0/67.1+<br>20-36+<br>20-36+                                                                                                    | 0.0<br>0.0<br>0.0<br>0.0<br>0.0<br>0.0<br>0.0<br>0.0<br>0.0<br>0.0 | 5×<br>5×<br>5×<br>5×<br>1<br>2464                                        | 5.6+<br>5.6+<br>0.5+<br>0.5+<br>0.5+<br>0.5+<br>0.5+<br>0.5+<br>0.5+<br>0.5                                                                                                    | 05-05-                                                                                              | 46/<br>46/<br>05/<br>05/<br>2200/<br>2200/                                           | 200-<br>200-<br>200-<br>0.0-<br>HE-<br>(ont0-<br>850-<br>850-                                     | 05/<br>05/<br>05/        | 63                |
| hdr44<br>hdr54<br>D0234<br>Non<br>hdr14<br>hdr24<br>hdr24                                                                 | œ.ª              | AUXD183AL<br>MARD183AL<br>DRIND5436X<br>DRIND5436X<br>AUXD183ALH+<br>AUXD183ALH+<br>AUXD183ALH+<br>AUXD183ALH+                                                                | 40<br>40<br>10<br>0010<br>870<br>870<br>870                                                | 5.6×<br>5.6×<br>14.0×<br>14.0×<br>14.0×<br>14.0×<br>1150×<br>1150×<br>1150×<br>1150×                                                                                                    | 630<br>639<br>1600<br>8500<br>0500                                                                           | 27.0./43.4+<br>27.0./43.4+<br>27.0./43.4+<br>33.0./67.1+<br>33.0./67.1+<br>33.0./67.1+<br>20-36+<br>20-36+<br>20-36+<br>20-36+                                                                                                    | 0.32×                                                              | 5<br>5<br>5<br>5<br>1<br>2464<br>2464                                    | 5.6+<br>5.6+<br>0.5+<br>0.5+<br>0.5+<br>6-<br>6-<br>6-<br>6-<br>6-<br>6-<br>6-<br>6-<br>6-<br>6-<br>6-<br>6-<br>6-                                                                                                    | 05×<br>05×<br>05×<br>05×<br>05×<br>05×<br>00×<br>00×                                                | 46<br>46<br>05<br>05<br>200<br>200<br>200<br>200                                     | 200-<br>200-<br>200-<br>0.0-<br>HE-<br>(art0-<br>850-<br>850-<br>850-<br>850-                     | 05/<br>05/<br>05/<br>05/ | 05                |
| hdr44<br>hdr54<br>D0234<br>D0244<br>Nan<br>hdr14<br>hdr24<br>hdr24<br>hdr24                                               | œ.º              | AUXD18GAU<br>AUXD18GAU<br>DIRDG54XXX<br>DIRDG54XXX<br>DIRDAU054XX<br>AUXD18GAU<br>AUXD18GAU<br>AUXD18GAU<br>AUXD18GAU<br>AUXD18GAU                                            | 40<br>40<br>10<br>0010<br>800<br>800<br>800<br>800<br>800<br>800                           | 5.6×<br>5.6×<br>14.0×<br>14.0×<br>14.0×<br>14.0×<br>14.0×<br>14.0×<br>1150×<br>1150×<br>1150×<br>1150×                                                                                                    | 630<br>1500<br>8300<br>0500<br>0500                                                                          | 27.0/43.4-<br>27.0/43.4-<br>27.0/43.4-<br>33.0/67.1-<br><b>Stand</b><br>(att)<br>20-36+<br>20-36+<br>20-36+<br>20-36+<br>20-36+                                                                                                    | 0.32×                                                              | 5-<br>5-<br>5-<br>2464<br>2464<br>2464                                   | 5.6/<br>5.6/<br>0.5/<br>0.5/ | 05×<br>05×<br>05×<br>05×<br>05×<br>05×<br>05×<br>05×<br>05×<br>00×<br>00                            | 46-<br>46-<br>05-<br>05-<br>22:00-<br>22:00-<br>22:00-<br>22:00-<br>22:00-<br>22:00- | 200-<br>200-<br>200-<br>000-<br>HE-<br>(ant)-<br>850-<br>850-<br>850-<br>850-<br>850-<br>850-     | 05/<br>05/<br>05/        |                   |
| hdr44<br>ndr54<br>D0234<br>D0234<br>Nan<br>hdr14<br>hdr24<br>hdr24<br>hdr34<br>hdr34<br>hdr54                             | 10 <sup>-1</sup> | AUXD183AL<br>MADE<br>DRINDS438AL<br>AUXD183ALH/<br>AUXD183ALH/<br>AUXD183ALH/<br>AUXD183ALH/<br>AUXD183ALH/<br>AUXD183ALH/                                                    | 4/2<br>4/2<br>1/2<br>0X1/2<br>870-<br>870-<br>870-<br>870-<br>870-<br>870-<br>870-<br>870- | 5.6-<br>5.6-<br>14.0-<br>14.0-14.0-<br>14.0-<br>14.    | 630<br>1500<br>1500<br>8390<br>0930<br>0930<br>0<br>0<br>0<br>0<br>0<br>0<br>0<br>0<br>0<br>0<br>0<br>0<br>0 | 270/434<br>270/434<br>270/434<br>270/434<br>330/67.1<br>330/67.1<br>20-36<br>20-36<br>20-3 | 0.32×<br>0.32×<br>0.32×<br>0.32×                                   | 5<br>5<br>5<br>5<br>1<br>246-4<br>246-4<br>246-4<br>246-4                | 5.6/<br>5.6/<br>0.5/<br>0.5/<br>6/000<br>40.68<br>40.68<br>40.68<br>40.68                                                                                                    | 05-<br>05-<br>05-<br>0-<br>0-<br>0-<br>0-<br>0-<br>0-<br>0-<br>0-                                   | 45<br>46<br>05<br>05<br>2200<br>2200<br>2200<br>2200<br>2200<br>2200                 | 200-<br>200-<br>200-<br>0.0-<br>60-<br>850-<br>850-<br>850-<br>850-<br>850-<br>850-<br>850-<br>85 | 05/<br>05/<br>05/        |                   |
| Inder4-0<br>Inder5-0<br>D0234-0<br>Noar<br>Inder1-0<br>Inder2-0<br>Inder3-0<br>Inder4-0<br>Inder4-0<br>Inder5-0<br>D023-0 | 10-              | AUXD183AL<br>AUXD183AL<br>DIRDG498XX<br>DIRDG498XX<br>DIRDAU65498X<br>AUXD183ALH+<br>AUXD183ALH+<br>AUXD183ALH+<br>AUXD183ALH+<br>AUXD183ALH+<br>AUXD183ALH+<br>DIRDG5820001+ | 4/2<br>4/2<br>1/2<br>0(1)/2<br>870-<br>870-<br>870-<br>870-<br>870-<br>1100<br>2           | 5.60<br>5.60<br>14.00<br>14.00<br>14 | 630<br>630<br>1600<br>890<br>090<br>0<br>000                                                                 | 27.0./43.4<br>27.0./43.4<br>27.0./43.4<br>33.0./67.1+<br>33.0./67.1+<br>33.0./67.1+<br>33.0./67.1+<br>33.0./67.1+<br>33.0./67.1+<br>23.0./67.1+<br>23.0./67.1+<br>23.0./67.1+<br>23.0./67.1+<br>23.0./67.1+<br>23.0./67.1+<br>23.0./67.1+                                                                                                    |                                                                    | 52 52 52 52 52 52 52 52 52 52 52 52 52 5                                 | 5.6/<br>0.5/<br>0.5/ | 05-<br>05-<br>05-<br>05-<br>05-<br>0-<br>0-<br>10-<br>10-<br>10-<br>10-<br>10-<br>10-<br>10-<br>10- | 49<br>46<br>05<br>05<br>200<br>200<br>200<br>200<br>200<br>200<br>200<br>200<br>2    | 200-<br>200-<br>200-<br>0.0-<br>60-<br>850-<br>850-<br>850-<br>850-<br>850-<br>850-<br>850-<br>85 | 0500000 mmee             |                   |

Файл в формате Rtf:

в списке внутренних блоков отображается подробная информация о блоках, подключенных посредством DX-kit.